# TPV Balance GESTION COMMERCIALE 2023

# SOMMAIRE

| 1. | PRESENT    | ATION                                                                             | 3 |
|----|------------|-----------------------------------------------------------------------------------|---|
| 2. | PARAME     | TRAGE                                                                             | 3 |
| 2. | 1 Parame   | étrage dans le TPV                                                                | 3 |
| 2. | 2 Parame   | étrage des articles                                                               | 5 |
| 3. | UTILISAT   | ION DANS LE TPV                                                                   | 5 |
| 3. | 1 Lancen   | nent et saisie dans le TPV                                                        | 5 |
| 3. | 2 Saisie e | en mode normal                                                                    | 6 |
| 3. | 3 Saisie e | en mode manuel                                                                    | 6 |
| 3. | 4 Utilisat | ion de la tare                                                                    | 7 |
| 4. | EDITIONS   | S DES DOCUMENTS                                                                   | 7 |
| 5. | ANNEXES    | S                                                                                 | 8 |
| 5. | 1 Inform   | ations générales sur la balance                                                   | 8 |
| 5. | 2 Les édi  | tions                                                                             | 9 |
|    | 5.2.1      | Edition d'un ticket standard avec un article à la pesée                           | 9 |
|    | 5.2.2      | Edition d'un ticket standard avec un article à la pesée et une tare prédéterminée | 9 |
|    | 5.2.3      | Edition d'un ticket en mode manuel1                                               | 0 |
| 5. | 3 Certific | ration1                                                                           | 0 |

# 1. PRESENTATION

L'option « TPV balance » permet de relier une balance au Terminal Point de Vente afin de récupérer le poids des articles directement dans ce dernier.

Ce lien nécessite une certification qu'Isagri a obtenu auprès du Laboratoire National de Métrologie et d'Essais (LNE).

L'ensemble, formé par le TPV et la balance, fait l'objet d'une « fabrication » qui met en lien le numéro de série de chaque appareil.

Cette fabrication est réalisée par le fournisseur de la balance, Precia Molen, et donne en retour un numéro de série unique pour l'ensemble.

Le modèle de balance retenu par Isagri est la balance C325.

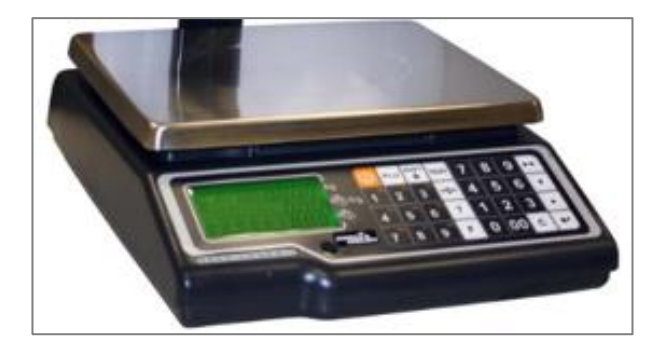

# 2. PARAMETRAGE

## 2.1 Paramétrage dans le TPV

L'utilisation de la balance oblige l'affichage des données (le nom de l'article, le poids et le prix) au client. L'afficheur de la balance ne prenant pas en charge l'affichage de l'article, il est donc obligatoire d'avoir un afficheur client.

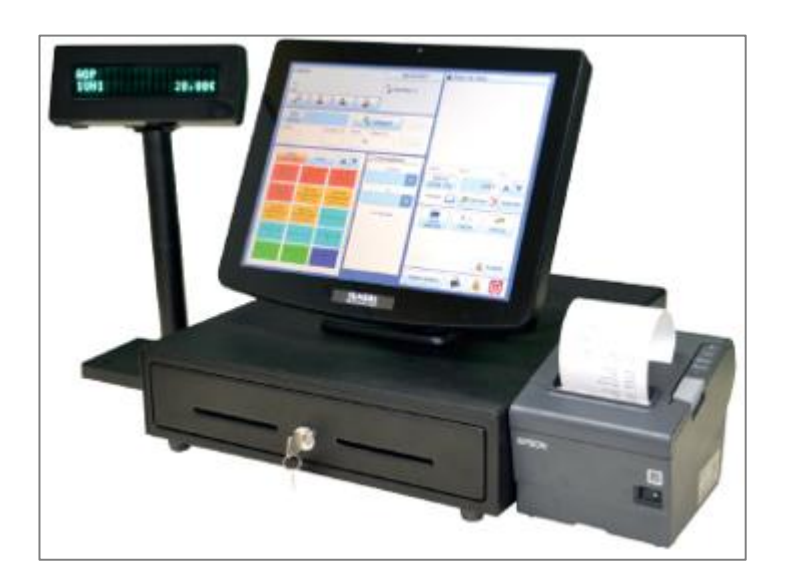

Lorsque l'option « Terminal Point de Vente – Balance » est active sur le dossier client, une nouvelle case à cocher est disponible dans **Paramètres\Point de Vente\Ticket**.

Son fonctionnement est identique à celui de l'afficheur client. Vous devez préciser un port COM choisit dans la liste proposée (l'installation du pilote est nécessaire).

| Paramètres liés au poste                         |      |          |
|--------------------------------------------------|------|----------|
| Afficher le clavier visuel                       |      |          |
| ✓ Utiliser un afficheur caisse client            |      |          |
| Sélectionner le port de connexion de l'afficheur | COM1 | ▼ Tester |
| Utiliser une balance connectée                   |      |          |
| Sélectionner le port de connexion de la balance  | COM2 | ▼ Tester |

Le fait de cocher la case d'utilisation d'une balance active automatiquement la case de l'afficheur. Vous pouvez alors tester les connexions (afficheur et balance).

| Paramètres liés au poste                                              |            |
|-----------------------------------------------------------------------|------------|
| Afficher le clavier visuel                                            |            |
| Utiliser un afficheur caisse client                                   |            |
| Sélectionner le port de connexion de l'afficheur COM1                 | ▼ Tester   |
| Vtiliser une balance connectée                                        |            |
| Sélectionner le port de connexion de la balance COM2                  | ▼ Tester   |
| (Rappel : La tare doit être réalisée directement sur la balance avant | la pesée.) |
| Imprimante ticket                                                     | •          |
| Imprimante facture                                                    | •          |

Le test de la balance affiche un message. Ce dernier contient le nom du fichier certifié ainsi qu'un code de vérification (Checksum).

|                           | Vérification Checksum |                       |  |
|---------------------------|-----------------------|-----------------------|--|
|                           |                       |                       |  |
| GC.GestionCom.Balance.dll | Version : 1.0.0.1     | Checksum : 703C7A3E1E |  |

Ces informations sont obligatoires et doivent être accessibles à tout moment par le client. Les mêmes informations seront sur le certificat et l'étiquette apposée sur le Terminal Point de Vente.

Si la balance est vouée à être utilisée sur une saisie décentralisée, vous aurez accès à cette zone sur le poste distant après avoir réceptionné le paramétrage postérieur à la mise en place.

## 2.2 Paramétrage des articles

Lorsque l'option « Terminal Point de Vente – Balance » est activée, la case « Article à la pesée » peut se cocher dans l'onglet **Publication** de la fiche article.

| Articles [Modification] $	imes$                                       |                                                                                           |
|-----------------------------------------------------------------------|-------------------------------------------------------------------------------------------|
| Code FRPOMCOL6 9S 95 • Pommes Golden 60/65 Sac de 5 kilo              | Ø                                                                                         |
| Identification Infos comptables Articles associés 🥞 Tarifs 🎼 🍺 Sto    | ocks Lots Description Taxes & Comm. Zones libres Publication                              |
| Isasite                                                               | Connecteur import/export                                                                  |
| Article à publier                                                     | Article à exporter Correspondances                                                        |
| Prix à publier                                                        | Prix à publier                                                                            |
| O Prix de la catégorie tarifaire par défaut pour l'unité de l'article | 🕥 Prix de la catégorie tarifaire par défaut pour l'unité de l'article indiqué dans le par |
| C Forcer un prix et une unité Prix Prix Prix                          | C Forcer un prix et une unité                                                             |
| C Ne pas afficher de prix                                             | C Ne pas afficher de prix Unité                                                           |
| Terminal point de vente<br>Disponible à la vente                      |                                                                                           |

Cette case n'est accessible que si l'article est disponible à la vente. Il est possible de faire une mise à jour groupée pour activer cette case via le menu **Articles\Travaux**.

A l'enregistrement de la fiche article, et si cette case est cochée, un contrôle est fait sur l'unité de vente et le tarif. L'article doit avoir une unité de vente de type « Au kilogramme » et il doit avoir un tarif de base renseigné pour l'unité.

Il n'est pas possible de forcer un prix et une unité sur un article à la pesée.

# 3. UTILISATION DANS LE TPV

#### 3.1 Lancement et saisie dans le TPV

A chaque lancement de l'interface TPV, un contrôle est réalisé pour vérifier que l'afficheur et la balance soient connectés et opérationnels.

Si c'est le cas, l'entrée dans l'interface de point de vente s'effectue sans message. Dans le cas contraire un message d'erreur s'affiche.

| Vé                                                                | érification Che                                | cksum                                                         |
|-------------------------------------------------------------------|------------------------------------------------|---------------------------------------------------------------|
| GC.GestionCom.Balance.dll                                         | Version : 1.0.0.1                              | Checksum : C13BA782                                           |
| - La balance n'a pas été trouve<br>branchements soient corrects o | ée. Veuillez vous ass<br>ou choissisez un auti | surer qu'elle est allumée ou que les<br>re port de connexion. |
| L'afficheur n'a pas été trouvé,<br>modifier le port associé       | veuillez vérifier le br                        | anchement de votre afficheur ou                               |
| Veuillez vérifier les paramètres<br>Ticket»                       | de connexion dans                              | : «Paramètres/Ventes/Point de vente/                          |
| Vous pouvez désactiver tempor                                     | rairement la balance                           | et fonctionner en mode manuel.                                |
|                                                                   |                                                |                                                               |
| Mode                                                              | manuel 💦                                       | Réessayer                                                     |

En conséquence, il est possible d'effectuer les vérifications nécessaires via **Paramètres\Point de Vente\Ticket** (test des ports COM, cf chapitre 2.1) ou d'entrer dans le TPV en mode manuel.

13.86.

## 3.2 Saisie en mode normal

Si aucun dysfonctionnement n'est détecté à l'entrée dans le TPV, il est possible d'utiliser la balance normalement.

Poser l'article sur la balance et le sélectionner dans les articles préférentiels ou le catalogue (un filtre est disponible pour n'avoir que les articles à la pesée).

| Catalogue               |        | Articles Fermer<br>à la pesée Ke catalogue |
|-------------------------|--------|--------------------------------------------|
| Fruits Légumes Epicerie | Viande |                                            |
| 1                       | ×      | 13 produits 🔺 🔻                            |
| Banane de Martinique    | Orange | Pomme Golden                               |
| BANANE<br>(0) 0,89 €    |        | POMMES<br>(0) 2,50 €                       |

Le TPV va alors récupérer le poids, une fois que la balance est stabilisée, et passera ensuite à la saisie de l'article suivant.

Il n'est pas possible de modifier la quantité (le poids) d'un article qui est pesé par la balance.

#### 3.3 Saisie en mode manuel

En cas de dysfonctionnement à l'ouverture du TPV, il est possible de choisir le mode manuel. Il faudra donc saisir le poids manuellement dans la zone « Quantité ».

| Client Magasin                                                                   | 08/02/2023 SITE1             | Ticket - 1 ligne(s) |            |
|----------------------------------------------------------------------------------|------------------------------|---------------------|------------|
|                                                                                  |                              | Pommes Golden 65/70 |            |
| Tél. :                                                                           | 📲 Vendeur 1                  | 2,8 à 2,45 €        | TOT 6,86 € |
|                                                                                  |                              |                     |            |
|                                                                                  |                              |                     |            |
| Saisir<br>Article FRPOMGOL65VRA                                                  | atalogue                     |                     |            |
| Quantité     Prix unitaire TTC     Remise     M       2,80 Kg     2,45 €     0 % | ontant TTC<br>6,86 € Détails |                     |            |

Dans ce cas, l'indication de cette saisie manuelle apparait sur l'afficheur et sur l'écran (affichage d'un « M » sur l'afficheur et de « MAN » à l'écran).

Cette indication est aussi visible à l'impression du ticket.

| Ticket N° 30180004 du 14/05/2             | 018         |                |
|-------------------------------------------|-------------|----------------|
| Article Qté                               | P.u.<br>net | Montant<br>TTC |
| Fraise Vrac on barquette<br>V3 0,510 kg M | 1,52 €      | 2,990 €        |

## 3.4 Utilisation de la tare

Poser le récipient à tarer sur la balance et appuyer sur la touche « T » de cette dernière. La balance revient alors à un poids de zéro et est prête à recevoir la marchandise à peser. Le TPV reçoit alors le poids net (uniquement le poids de la marchandise).

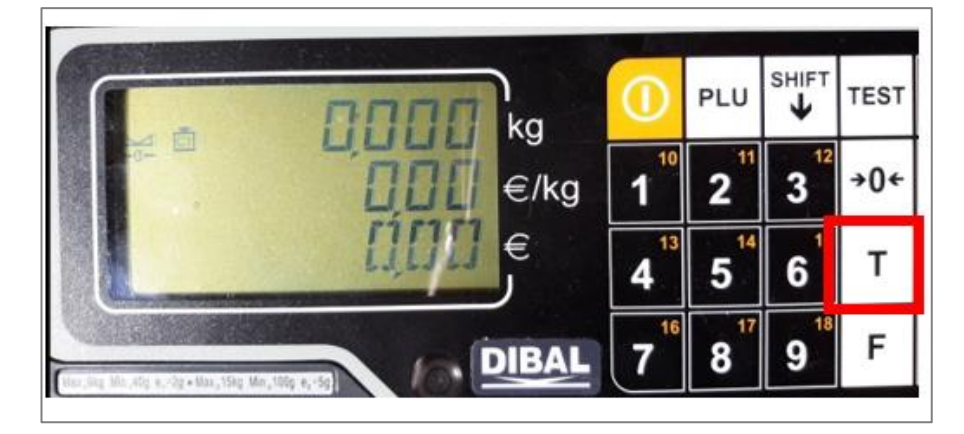

La balance ne peut pas accepter de tare supérieure à 5,999 kilogrammes.

Il convient donc de vérifier la tare dans les articles afin qu'elle ne dépasse jamais ce poids maximum.

# 4. EDITIONS DES DOCUMENTS

L'utilisation d'une balance connectée au TPV impose la certification du lien entre les deux matériels.

Cette certification impose de respecter quelques règles au niveau de l'afficheur, de l'écran et de l'édition.

Deux formes de tickets et trois de factures sont disponibles pour les éditions. Ces dernières ne sont pas modifiables ou personnalisables.

En effet, de nombreuses règles doivent être respectées et ne peuvent pas être intégrées dans les formes existantes.

Pour exemple, la mention de l'unité d'un article pesé doit figurer sur le ticket, sous la forme « kg » (pas « Kilo » ou encore « KG »).

Lorsqu'une tare prédéterminée est utilisée lors d'une pesée, la mention « net » doit figurer.

Enfin, lors de l'utilisation du TPV en mode manuel, la mention « M » doit figurer sur le ticket.

| Article                | Qté               | P.u.<br>net             | Montant<br>TTC   |
|------------------------|-------------------|-------------------------|------------------|
| V3 0                   | ),532 kg          | 2,55 E                  | 4,80 E           |
| Tva                    | Тачк              | Base H.T.               | Montant          |
|                        |                   |                         |                  |
| ïcket N° 3             | 0180004 du        | 14/05/2018              |                  |
| icket N° 3             | 0180004 du        | 14/05/2018<br>P.u       | . Monta          |
| ïcket N° 3<br>ticle C  | 0180004 du<br>2té | 14/05/2018<br>P.u<br>ne | . Monta<br>t TTC |
| iicket N° 3<br>ticle C | 0180004 du<br>2té | 14/05/2018<br>P.u<br>ne | . Monta<br>t TTC |

TPV Balance

# 5. ANNEXES

5.1 Informations générales sur la balance

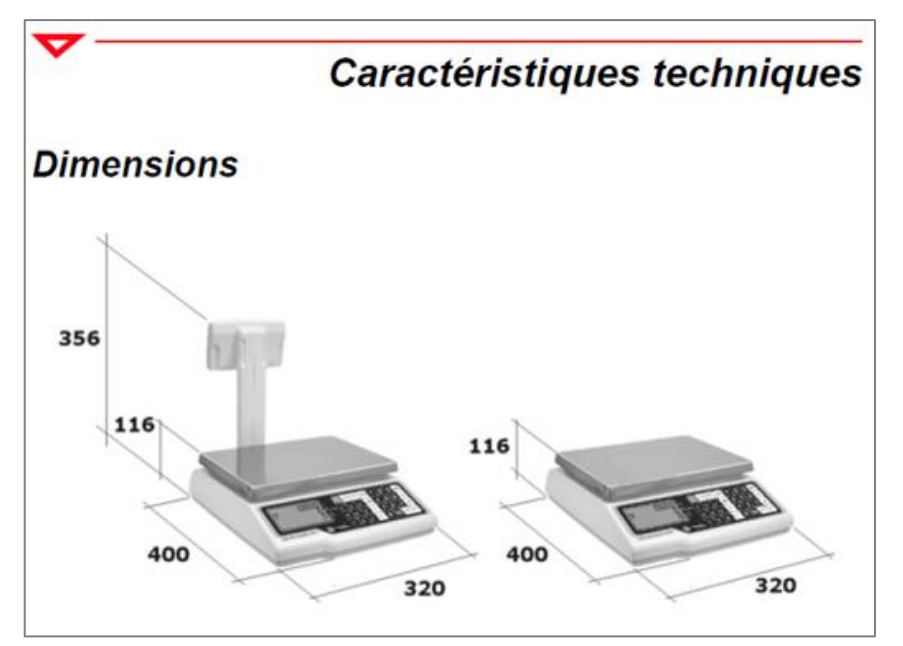

| Encombrement et masse                                 |                      |
|-------------------------------------------------------|----------------------|
| Masse                                                 |                      |
| • basse                                               | 3,8 kg               |
| colonne                                               | 3,9 kg               |
| <ul> <li>Dimensions plateau</li> </ul>                |                      |
| largeur                                               | 300 mm               |
| profondeur                                            | 230 mm               |
| Caractéristiques électriques                          |                      |
| Alimentation :                                        |                      |
| par bloc secteur                                      |                      |
| - entrée                                              | 220 VAC              |
| - utilisation                                         | 12 VDC/500 mA        |
| par batterie interne (C 310 Auto)                     |                      |
| - autonomie                                           | 100 h                |
| Délai de mise en veille programmable.                 |                      |
| Caractéristiques d'environneme                        | ent                  |
| Gamme de température                                  |                      |
| Fonctionnement                                        | - 10 °C / + 40 °C    |
| Stockage                                              | 20 °C / + 60 °C      |
| Caractéristiques métrologiques                        |                      |
| Classe de précision                                   |                      |
| <ul> <li>Portées/Échelons<br/>(bi-étendue)</li> </ul> | 6 kg/2 g - 15 kg/5 g |
| Contenu standard de la livraiso                       | n                    |
| l a balance Corail C 310 est livrée avec u            | n bloc d'adaptation  |

## 5.2 Les éditions

#### 5.2.1 Edition d'un ticket standard avec un article à la pesée

| DOMAINE                               | VITICOLE                                  |                                                                                                    |                                                                                                    |
|---------------------------------------|-------------------------------------------|----------------------------------------------------------------------------------------------------|----------------------------------------------------------------------------------------------------|
| Route de                              | pommeret                                  |                                                                                                    |                                                                                                    |
| 60000 BE                              | AUVAIS                                    |                                                                                                    |                                                                                                    |
| Téléphone :<br>N° TVA :<br>N° SIRET ; | 0102135687<br>FR53334564<br>333456445 000 | 21                                                                                                    |                                                                                                    |
| Vendeur :<br>Caisse :<br>Ctient :     | VDR1<br>SITE1<br>CAVEAU                   |                                                                                                    |                                                                                                    |
|                                       |                                           |                                                                                                    |                                                                                                    |
| Ticket Nº                             | 20180009 du                               | 27/04/2018<br>P II                                                                                                | Montant                                                                                                    |
| Article                               | Qté                                       | P.G.                                                                                                    | TTC                                                                                                    |
|                                       |                                           |                                                                                                    |                                                                                                    |
| Dolpas                                |                                           |                                                                                                    |                                                                                                    |
| V3 0,5                                | 32 kg                                     | 2,55 E                                                                                                    | 4,80 8                                                                                                    |
| V3 0.5<br>Tva                         | 32 kg<br>Taux                             | 2,55 E<br>Base H.T.                                                                                               | 4,80 E<br>Montant                                                                                                    |
| V3 0.5<br>Tva<br>V3                   | 32 kg<br>Taux<br>20,00                    | 2,55 E<br>Base H.T.<br>2,13 E                                                                                     | 4,80 E                                                                                                    |
| V3 0.5<br>Tva<br>V3                   | 32 kg<br>Taux<br>20,00                    | 2,55 E<br>Base H.T.<br>2,13 E<br>Total H.T.                                                                       | 4,80 f                                                                                                    |
| V3 0.5<br>Tva<br>V3                   | 32 kg<br>Taux<br>20,00                    | 2,55 E<br>Base H.T.<br>2,13 E<br>Total H.T.<br>Net H.T.                                                           | 4,80 f                                                                                                    |
| V3 0,5<br>Tva<br>V3                   | 32 kg<br>Taux<br>20,00                    | 2,55 E<br>Base H.T.<br>2,13 E<br>Total H.T.<br>Net H.T.                                                           | 4,80 f                                                                                                    |
| V3 0,5<br>Tva<br>V3                   | 32 kg<br>Taux<br>20.00                    | 2,55 E<br>Base H.T.<br>2,13 E<br>Total H.T.<br>Net H.T.<br>T.V.A.<br>Total T.T.C.                                 | 4,80 f<br>Montant<br>0,42 f<br>2,13 f<br>0,42 f<br>0,42 f<br>2,55 f                                                                                                    |
| V3 0.5<br>Tva<br>V3                   | 32 kg<br>Taux<br>20,00                    | 2,55 E<br>Base H.T.<br>2,13 E<br>Total H.T.<br>Net H.T.<br>T.V.A.<br>Total T.T.C.<br>Montant réglé                | 4,80 f<br>Montant<br>0,42 f<br>2,13 g<br>0,42 g<br>2,55 g<br>2,55 g                                                                                                    |
| V3 0.5<br>Tva<br>V3                   | 32 kg<br>Taux<br>20,00                    | 2,55 E<br>Base H.T.<br>2,13 E<br>Total H.T.<br>Net H.T.<br>T.V.A.<br>Total T.T.C.<br>Montant réglé<br>Net à payer | 4,80 f<br>Moritant<br>2,13 f<br>2,13 f<br>2,13 f<br>2,13 f<br>2,13 f<br>2,13 f<br>2,13 f<br>2,13 f<br>2,13 f<br>2,13 f<br>2,13 f<br>2,13 f<br>2,13 f<br>2,15 f<br>2,55 f<br>2,55 f |
| V3 0.5<br>Tva<br>V3<br>V3             | 32 kg<br>Taux<br>20.00                    | 255 E<br>Base H.T.<br>2,13 E<br>Total H.T.<br>Net H.T.<br>T.V.A.<br>Total T.T.C.<br>Montant réglé<br>Net à payer  | 4,80 f<br>Montant<br>0,42 f<br>2,13 f<br>0,42 f<br>2,13 f<br>0,42 f<br>2,55 f<br>2,55 f<br>0,00 f                                                                                  |

#### 5.2.2 Edition d'un ticket standard avec un article à la pesée et une tare prédéterminée

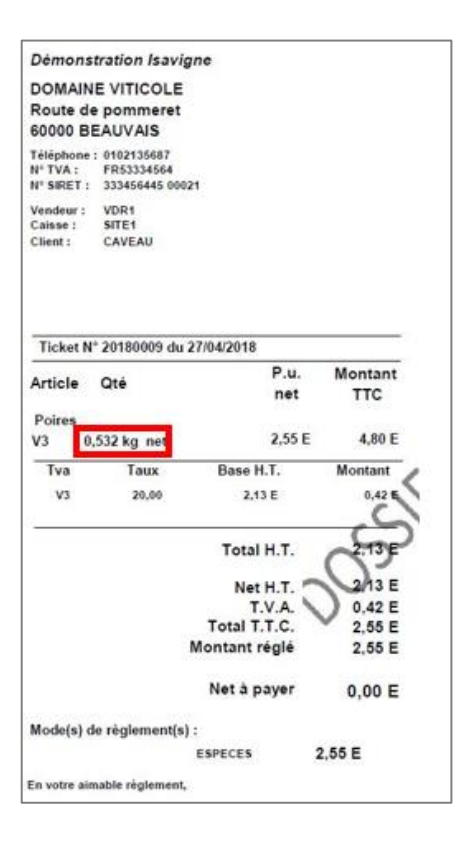

TPV Balance

#### 5.2.3 Edition d'un ticket en mode manuel

|                                             |                                                                            | e                                                                                                    |                                                                                                   |
|---------------------------------------------|----------------------------------------------------------------------------|----------------------------------------------------------------------------------------------------|---------------------------------------------------------------------------------------------------|
| DOMAIN                                      | E VITICOLE                                                                 |                                                                                                    |                                                                                                   |
| Route de                                    | pommeret                                                                   |                                                                                                    |                                                                                                   |
| 50000 BE                                    | EAUVAIS                                                                    |                                                                                                    |                                                                                                   |
| éléphone :                                  | 0102135687                                                                 |                                                                                                    |                                                                                                   |
| * TVA :                                     | TR53334564<br>333456445 00021                                              |                                                                                                    |                                                                                                   |
| /endeur :                                   | VDR1                                                                       |                                                                                                    |                                                                                                   |
| Caisse :                                    | K\$1                                                                       |                                                                                                    |                                                                                                   |
| client :                                    | CAVEAU                                                                     |                                                                                                    |                                                                                                   |
|                                             |                                                                            |                                                                                                    |                                                                                                   |
|                                             |                                                                            |                                                                                                    |                                                                                                   |
|                                             |                                                                            |                                                                                                    |                                                                                                   |
|                                             |                                                                            | 25042                                                                                                    |                                                                                                   |
| Licket N                                    | 30180004 du 14                                                             | /05/2018                                                                                                    |                                                                                                   |
|                                             |                                                                            |                                                                                                    |                                                                                                   |
| Article                                     | Qté                                                                        | P.u.                                                                                                    | Montant                                                                                           |
| Article                                     | Qté                                                                        | P.u.<br>net                                                                                                    | Montant<br>TTC                                                                                    |
| Article<br>Fraise Vr                        | Qté                                                                        | P.u.<br>net                                                                                                    | Montant<br>TTC                                                                                    |
| Article<br>Fraise Vr<br>V3 0,               | Qté<br>ac en barquette<br>510 kg M                                         | P.u.<br>net<br>1,52€                                                                                                    | Montant<br>TTC<br>2,990 €                                                                         |
| Article<br>Fraise Vr<br>V3 0,<br>Tva        | Qté<br>ac on barquette<br>510 kg M<br>Taux                                 | P.u.<br>net<br>1,52 €<br>Base H.T.                                                                                               | Mointant<br>TTC<br>2,990 €<br>Montant                                                             |
| Article<br>Fraise Vr<br>V3 0,<br>Tva<br>V3  | Qté<br>510 kg M<br>Taux<br>20,00                                           | P.u.<br>net<br>1,52 €<br>Base H.T.<br>1,27 €                                                                                     | Montant<br>TTC<br>2,990 €<br>Montant                                                              |
| Article<br>Fraise Vr<br>V3 0,<br>Tva<br>v3  | Qté<br>510 kg M<br>Taux<br>20,00                                           | P.u.<br>net<br>1,52 €<br>Base H.T.<br>1,27 €                                                                                     | Montant<br>TTC<br>2,990 €<br>Montant                                                              |
| Article<br>Fraise Vr<br>V3 0,<br>Tva<br>v3  | Qté<br>510 kg M<br>Taux<br>20,00                                           | P.u.<br>net<br>1,52 €<br>Base H.T.<br>1,27 €                                                                                     | Montant<br>TTC<br>2,990 €<br>Montant                                                              |
| Article<br>Fraise Vr<br>V3 0,<br>Tva<br>v3  | Qté<br>510 kg M<br>Taux<br>20,00                                           | P.u.<br>net<br>1,52 €<br>Base H.T.<br>1,27 €<br>Total H.T.                                                                       | Montant<br>TTC<br>2,990 €<br>Montant<br>2,27 €                                                    |
| Article<br>Fraise Vr<br>V3 0,<br>Tva<br>v3  | Qté<br>ac. on barquelle<br>510 kg M<br>Taux<br>20,00                       | P.u.<br>net<br>1,52 €<br>Base H.T.<br>1,27 €<br>Total H.T.<br>Net H.T.                                                           | Montant<br>7TC<br>2,990 €<br>Montant<br>925 €<br>1,27 €                                           |
| Article<br>Fraise Vr<br>V3 0,<br>Tva<br>v3  | Qté<br>sc. en barquette<br>510 kg M<br>Taux<br>20,00                       | P.u.<br>net<br>1,52 €<br>Base H.T.<br>1,27 €<br>Total H.T.<br>Net H.T.<br>T.V.A.                                                 | Montant<br>7,990 €<br>Montant<br>2,990 €<br>Montant<br>1,27 €<br>1,27 €<br>0,25 €                 |
| Article<br>Fraise Vr<br>V3 0,<br>Tva<br>v3  | Qté<br>stokg M<br>Taux<br>20,00                                            | P.u.<br>net<br>1,52 €<br>Base H.T.<br>1,27 €<br>Total H.T.<br>T.V.A.<br>Total T.T.C.                                             | Montant<br>TTC<br>2,990 €<br>Montant<br>1,27 €<br>1,27 €<br>1,27 €<br>1,25 €<br>1,52 €            |
| Article<br>Fraise Vr<br>V3 0,<br>Tva<br>V3  | Qté<br>stokg M<br>Taux<br>20,00                                            | P.u.<br>net<br>1,52 €<br>Base H.T.<br>1,27 €<br>Total H.T.<br>T.V.A.<br>Total T.T.C.<br>ontant réglé                             | Montant<br>TTC<br>2,990 €<br>Montant<br>1,27 €<br>1,27 €<br>0,25 €<br>1,52 €                      |
| Article<br>Fraise Vr<br>V3 0,<br>Tva<br>v3  | Qté<br>scon bacquelle<br>510 kg M<br>Taux<br>20,00                         | P.u.<br>net<br>1,52 €<br>Base H.T.<br>1,27 €<br>Total H.T.<br>Net H.T.<br>T.V.A.<br>Total T.T.C.<br>Iontant réglé<br>Net à payer | Montant<br>TTC<br>2,990 €<br>Montant<br>2,290 €<br>1,27 €<br>1,27 €<br>1,52 €<br>1,52 €<br>0,00 € |
| Article<br>Fraise Vr.<br>V3 0,<br>Tva<br>v3 | Qté<br>sconbarouatie<br>510 kg M<br>Taux<br>20,00<br>M<br>e règlement(s) : | P.u.<br>net<br>1,52 €<br>Base H.T.<br>1,27 €<br>Total H.T.<br>T.V.A.<br>Total T.T.C.<br>iontant réglé<br>Net à payer             | Montant<br>TTC<br>2,990 €<br>Montant<br>1,27 €<br>1,27 €<br>1,52 €<br>1,52 €<br>1,52 €<br>0,00 €  |

## 5.3 Certification

La vérification périodique des instruments est certifiée par l'apposition d'une vignette verte ou rouge par Precia Molen.

Quelle que soit la décision du vérificateur, la vignette de vérification périodique doit être visible pour le client final. Cette marque de vérification périodique atteste de la conformité des instruments.

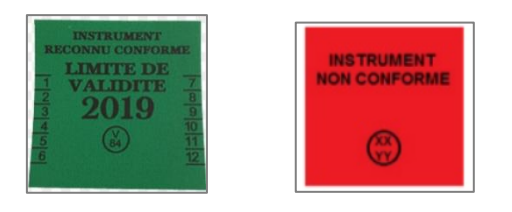

La vignette verte a une validité de 2 ans pour la vente directe au public de portée inférieur ou égale à 30 kilogrammes et d'un an dans les autres cas. L'année est mentionnée sur l'étiquette et le mois poinçonné au bord de celle-ci.

La vignette rouge reflète la non-conformité de l'instrument. L'apposition de cette vignette entraine la mise hors service de l'appareil. Une mise en conformité suivie d'une nouvelle vérification périodique doit s'opérer afin d'apposer une vignette verte et d'utiliser à nouveau l'instrument.

Il est possible de commander des étiquettes auprès de Precia Molen ou du Service Matériel.

13.86.

Isagri a obtenu une certification pour son logiciel de Gestion Commerciale incluant le TPV et le lien avec la balance.

Ce certificat atteste l'utilisation du logiciel de Gestion Commerciale avec l'option « Terminal Point de Vente » et le lien balance nommé « GC.GestionCom.Balance.dll » en version 1.0.0.1.

Une clé de contrôle, appelée aussi « Checksum », doit être identique à celui du certificat.

Toutes ces informations sont indiquées sur une étiquette destructible à l'arrachage, apposée sur le matériel où est installée la version de Gestion Commerciale.

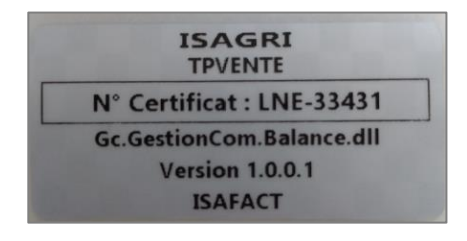

Elles doivent aussi être accessibles directement dans l'application. L'ensemble des informations légales est disponible dans le menu **Paramètres\Point de Vente\Ticket** en cliquant sur le bouton « Tester » dans la partie « Utiliser une balance connectée ».

| Paramètres liés au poste                         |        |        |
|--------------------------------------------------|--------|--------|
| Afficher le clavier visuel                       |        |        |
| Utiliser un afficheur caisse client              |        |        |
| Sélectionner le port de connexion de l'afficheur | COM1 - | Tester |
| Vtiliser une balance connectée                   |        |        |
| Sélectionner le port de connexion de la balance  | COM2 - | Tester |

La fenêtre de vérification de connexion inclue les informations légales. Le même test est réalisé lors de l'ouverture de l'interface de point de vente.

| GC.GestionCom.Balance.dll Version : 1.0.0.1 Checksum : 703C7/ | E1E |
|---------------------------------------------------------------|-----|

Le certificat décrit et atteste que le TPV respecte les indications inscrites sur l'annexe du certificat de partie.

Cette documentation correspond à la version 13.86. Entre deux versions, des mises à jour du logiciel peuvent être opérées sans modification de la documentation. Elles sont présentées dans la documentation des nouveautés de la version sur votre espace client.